## Logging into the Station

Ensure that the IP address of your PC is in the same range as that of the station IP address. Access the station by logging into the web interface using a standard web browser on your PC:

- 1. Open a web browser
- 2. In the browser's address bar, type the station IP address and press the ENTER key. The station login page will be displayed.

To log into the station:

- 1. Click Login
- 2. Enter the default Username: admin
- 3. Enter the default Password: alphaadmin

The Station Information page will now be displayed, showing the IP station configuration and status.

### **Main Settings**

• Click Main > Main Settings

| • Information       Mode         • Nain Settings       Sete traffered mode for your device. If your system is Edge, please log on to the device you will use as the Edge Controller. You can do all configuration of your devices from the Edge Controller.         • logal Information       • IcX-AlphaCom         • gal beta controller.       • IcX-AlphaCom         • Edge Controller.       • IcX-AlphaCom         • Edge Controller.       • IcX-AlphaCom         • Edge Controller.       • IcX-AlphaCom         • Deferred Internet Protocol [PV4 ♥] •       • IcX-AlphaCom         • DECP © Static IP ®       • IcX-Strippe [IcX = IcX =                                                                                                    | Main SIP Configuration                                           | Station Administration                                                                                                    |
|----------------------------------------------------------------------------------------------------|------------------------------------------------------------------|----------------------------------------------------------------------------------------------------|
| Information       Mode         • Nain Settings       Secovery         • Legal Information       • CK-AlphaCom         • Legal Information       • SiP         • Edge       • Edge         • Edge       • Edge         • Edge       • Edge         • Edge       • Other Normal (TCIV-2+, TCIV-3+) ▼         IP Settings       • Deferred Internet Protocol (PV4 ♥) ●         DCP ● Static IP ●       • Static IP ●         Subnet Mask:       255       255       0         Subserver 1:       192       168       0       1         DNS Server 1:       192       168       0       1         DNS Server 1:       192       168       0       1         DNS Server 1:       192       168       0       1         DNS Server 1:       192       168       0       1         DNS Server 1:       192       168       0       1         DNS Server 1:       192       168       0       1         Disable Reset to Factory default settings       ©       0       0       1         Disable Reset to factory default settings       ©       0       0       0         Disable Reset to Factory                                                                                                    | on coniguration                                                  |                                                                                                    |
| Model: Video Normal (TCIV-2+, TCIV-3+) ✓   IP Settings   Preferred Internet Protocol IPV4 ✓ ↑   DHCP ○ Static IP ●   Subnet Mask:   255 · 255 · 255 · 0   Gateway:   192 · 168 · 0 · 1   DNS Server 1:   192 · 168 · 0 · 1   DNS Server 1:   192 · 168 · 0 · 1   DNS Server 2:   8 · 8 · 8 · 8   Hostname:   Zenitel282e38                                                                                                    | Information     Main Settings     Recovery     Legal Information | Mode         Select preferred mode for your device. If your system is Edge, please log on to the device you will use as the Edge Controller. You can do all configuration of your devices from the Edge Controller.         ICX-AlphaCom         ICX-Alpha         Edge         State         State         State |
| Model:       Video Normal (1CIV-2+, 1CIV-3+) ♥         IP Settings         Preferred Internet Protocol [PV4 ♥] •         DHCP ● Static IP ●         IP Address:       192 - 168 - 0 - 200         Subnet Mask:       255 - 255 - 255 - 0         Gateway:       192 - 168 - 0 - 1         DNS Server 1:       192 - 168 - 0 - 1         DNS Server 2:       8 - 8 - 8         Hostname:       zenitel282e38         Disable Reset to Factory default settings using frontboard and U0:       Image: Control of the control of the control of the                                                                                                    |                                                                  | C Edge Controller                                                                                                    |
| IP Settings Preferred Internet Protocol IPV4 ↓ ↓ DHCP Static IP ● IP Address: 192 - 168 - 0 - 200 Subnet Mask: 255 - 255 - 0 Gateway: 192 - 168 - 0 - 1 DNS Server 1: 192 - 168 - 0 - 1 DNS Server 1: 192 - 168 - 0 - 1 DNS Server 2: 8 - 8 - 8 - 8 Hostname: zenitel282e38 Disable Reset to Factory default settings using frontboard and I/O:                                                                                                    |                                                                  |                                                                                                    |
| Preferred Internet Protocol IPV4 • •         DHCP • Static IP •         IP Address:       192 - 168 - 0 - 200         Subnet Mask:       255 - 255 - 255 - 0         Gateway:       192 - 168 - 0 - 1         DNS Server 1:       192 - 168 - 0 - 1         DNS Server 2:       8 - 8 - 8         Hostname:       zenitel282e38         Disable Reset to Factory default settings using frontboard and I/O:       Image: 1                                                                                                    |                                                                  | IP Settings                                                                                                    |
| IP Address:       192       -       168       -       0       -       200         Subnet Mask:       255       -       255       -       255       -       0       -         Gateway:       192       -       168       -       0       -       1         DNS Server 1:       192       -       168       -       0       -       1         DNS Server 2:       8       -       8       -       8       -       8       -       8         Hostname:       zenitel282e38       Image:       Image:<                                                                                                    |                                                                  | Preferred Internet Protocol IPV4 v i                                                                                                    |
| Subnet Mask:       255       - 255       - 0         Gateway:       192       - 168       - 0       - 1         DNS Server 1:       192       - 168       - 0       - 1         DNS Server 2:       8       - 8       - 8       -         Hostname:       zenitel282e38       -       -       -         Disable Reset to Factory default settings using frontboard and I/O:       -       -       -                                                                                                    |                                                                  | IP Address: 192 - 168 - 0 - 200                                                                                                    |
| Gateway:       192       -       168       -       0       -       1         DNS Server 1:       192       -       168       -       0       -       1         DNS Server 2:       8       -       8       -       8       -       8       -       8         Hostname:       zenitel/282e38                                                                                                    |                                                                  | Subnet Mask: 255 - 255 - 255 - 0                                                                                                    |
| Uns server 1:     192     -     100     -     1       DNS Server 2:     8     -     8     -     8       Hostname:     zenitel/282e38     2       Disable Reset to Factory default settings<br>using frontboard and I/O:     Image: Comparison of the set of the set of th |                                                                  | Gateway:         192         - 168         - 0         - 1           DNC Convertion         100         140         0         1                                                                                                    |
| Hostname: Zenitel282e38<br>Disable Reset to Factory default settings<br>using frontboard and I/O:                                                                                                    |                                                                  | DNS Server 1: 192 - 100 - 0 - 1                                                                                                    |
| Disable Reset to Factory default settings ving from the and I/O:                                                                                                    |                                                                  | Hostnamer Zenitel/82/e38                                                                                                    |
|                                                                                                    |                                                                  | Disable Reset to Factory default settings using frontboard and I/O:                                                                                                    |
| Read IP Address: 🤚 🗹                                                                                                    |                                                                  | Read IP Address: 讠 🗹                                                                                                    |
| Ethernet Speed 10 Mbit/s:                                                                                                    |                                                                  | Ethernet Speed 10 Mbit/s:                                                                                                    |

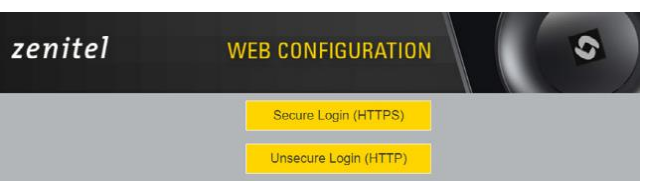

### **IP Settings:**

- DHCP Select this option if the IP station shall receive IP Settings from a DHCP server.
- Static IP Select this option if the IP station shall use a static IP address. Enter values for:
- IP-address
- Subnet-mask
- Gateway
- DNS Server 1 (option for network administration)
- DNS Server 2 (option for network administration)
- Hostname (option for network administration)

Disable Reset to Factory default settings using front board and I/O:

• Check the box to disable factory reset using front board and I/O.

Read IP Address:

- Read IP Address enables an unregistered station to speak the IP address when the call button is pressed.
- · Read IP Address box is checked, i.e. enabled, by default.

Enable RSTP: (for Industrial & Ex)

• Check the Enable RSTP box to enable RSTP. RSTP is only required when using redundant networking.

Click SAVE followed by APPLY

### Account/Call Settings:

• Select SIP Configuration > Account / Call

### SIP Configuration Main Station Administration Account Settings - Account / Call Description Con ▶ Audio Türstation Name: Direct Access Keys 901 Number (SIP ID): Relays / Outputs Server Domain (SIP) 192.168.0.250 Backup Domain (SIP): ▶ Time Backup Domain 2 (SIP): Video Registration Method: Parallel ~ Audio Messages Authentication User Name 901 Authentication Password: ... Certificates Register Interval: 100 (min. 30 seconds) **Register Failure Interval:** 60 (min. 5 seconds) Outbound Proxy [optional]: Port: 5060 Outbound Backup Proxy [optional]: Port: 5060 Port: 5060 Outbound Backup Proxy 2 [optional]: Outbound Transport: UDP 🗸 SIP Scheme: sip ∨ Using sips forces all proxies to also use TLS Verify TLS hostname: TLS Private Key turbine\_server\_sha256.key 🗸 **Call Settings**

 Description
 Configuration

 Enable Auto Answer:
 Image: Configuration

SAVE

### **Direct Access Key & Ring list Settings**

There are two ways of configuring DAKs, Inputs and Ring List functions.

1. Via the Edge Controller whereby all stations in the system

can be configured:

• Select Edge Controller > System Configuration > Direct Access Keys

2. Via each individual station as describe below:

Select SIP Configuration > Direct Access Keys

| zenitel                                           |                       | WEB CONFIGURATION                                                                                              |
|---------------------------------------------------|-----------------------|----------------------------------------------------------------------------------------------------|
| Main SIP Configuration                            | Station Administratio | n                                                                                                    |
| ▹ Account / Call                                  | Account Settings      | Function                                                                                                    |
| Audio     Direct Access Keys                      | Button 1              | Idle: Do Nothing  Call: Do Nothing                                                                             |
| Relays / Outputs      Time                        | Input 1               | Idle:     Call To     Ringlist 1        Call:     Answer Call     Filter Dir. No.     Image: Answer Group Call |
| <ul> <li>Video</li> <li>Audio Messages</li> </ul> | Input 2               | Idle: Call To    No Ringlist                                                                                   |
| ▶ Certificates                                    | Input 3               | Idle: Call To    No Ringlist                                                                                   |
|                                                   | Input 4               | Idle: Call To    No Ringlist                                                                                   |
|                                                   | Input 5               | Idle:     Call To     V       Call:     Do Nothing     V                                                       |
|                                                   | Input 6               | Idle:     Call To     V       Call:     Do Nothing     V                                                       |
|                                                   |                       | SAVE                                                                                                    |

### **Ringlist Settings**

|         | Ringlist 1              | With<br>Previous    | Ringlist 2 | With<br>Previous | Ringlist 3 | With<br>Previous |
|---------|-------------------------|---------------------|------------|------------------|------------|------------------|
| Value 1 | sip:0138248@sip.fermax. |                     |            |                  |            |                  |
| Value 2 | sip:101@192.168.0.100   | <ul><li>✓</li></ul> |            |                  |            |                  |
| Value 3 | sip:101@192.168.0.250   |                     |            |                  |            |                  |
| Value 4 |                         |                     |            |                  |            |                  |
| Value 5 |                         |                     |            |                  |            |                  |
| Value 6 |                         |                     |            |                  |            |                  |
| Value 7 |                         |                     |            |                  |            |                  |
|         |                         |                     |            |                  |            |                  |

SAVE

Note! The availability of these parameters and the number of keys depend on the Turbine station type selected under Main Settings.

Note! Some telephone gateways accept a call immediately on incoming calls – even before the call has been accepted by the user (telephone). This terminates the ringlist sequence and any subsequent numbers in the ringlist will never be called. This is solved by placing the gateway number at the end of the ringlist and disabling the "With Previous" option. Ringlists that include an auto-accepting gateway will never loop back.

DAKs and Inputs have two states:

Idle: There is no active call on the station.

Call: There is an incoming, outgoing or active call on the station.

Idle: In Idle state the following options are available (available options will depend on the station type):

• Call To: Enter the directory number to call when the DAK/Input is pressed. Extended call options (parallel ringing,

call escalation, etc.) are available if the call is routed via the Ring list.

• Forward Call: Forward calls to the configured destination. Forwarding will be toggled On / Off every time the DAK key is pressed. Forwarding status is shown on DAK keys LEDs (ECPIR panel). Red LED indicates that Forwarding is turned on. The Forwarding function is not available on INCA stations, Substations and Kits.

• Group Call: Enter the directory number of the Group Call to call when the DAK/Input is pressed.

Two modes of operation are available:

• Open (No M-key): When the DAK key is activated, the microphone is open, and the user can talk handsfree

• PTT (M-key): When the DAK key is activated, the user must activate the microphone by pressing and holding the M-key (PTT key)

• **Conversation Mode**: The station will toggle between Simplex mode (PTT - Press to Talk) and duplex mode (hands-free) every time the DAK is pressed. The selected mode is permanently stored. This function works in idle as well as during a call.

• Volume Control: Change speaker volume by 1 point (+/- 4 dB). This function works in idle as well as during a call.

There are two options:

• Down: decrease speaker volume by 1 point

• Up: increase speaker volume by 1 point

• Call:

During an active Call the following options are available (available options depend on station type):

• Do Nothing: No action executed if the DAK/Input is activated during a call (Default)

• Answer/End Call: Answers an incoming call and ends an active call. Action can be executed either On Key Press or On Key Release. Has an option to also Answer Group Call.

- End Call: Ends an active call. Action can be executed either On Key Press or On Key Release
- Answer Call: Answers an incoming call. Has an option to also Answer Group Call.

• Transfer Call: The "Transfer Call" function can work in two modes:

• Transfer immediately on key press when destination call number is configured

• Select transfer destination manually. When a destination call number is not configured, a key press will set the station in "Transfer Mode", waiting for the user to dial the transfer destination, or to transfer to a predefined destination by pressing a key with "Call" action.

The active call is immediately hung-up if the transfer has progressed. If transfer fails (e.g. destination not found), the transfer will be aborted.

• **Park Call**: Places a call on hold into a specific parking location (a fictional number) such that the call can then be picked up by another number.

• Hold Call: When a "Call" button is configured to do "Hold Call" during the call, the button has different functionalities depending on the current state:

Incoming Call: Accept call Established call: Put call on hold (disable audio) On hold: Resumes a call (enable audio)

- Send DTMF: Sends configured DTMF for key press and key release.
- Send Text: Sends configured text for key press and key release. Enter text in the text field.
- Push To Talk: Configure key to behave like a PTT key during active call.
- **Standby**: Standby will reduce the volume of local speaker by a selected dB value, for the duration of the call or until pressed again.
- **Defer**: Enables you to save the details of a call as it has been logged or updated, and to put off any action until a later stage.

Depending on the type of station and configured accessories, DAK Settings may also show additional options

- Module keys 1 .... n (e.g. ECPIR-3P expansion module buttons)
- PTT / M-key
- Off hook
- On hook

# **Video Settings**

Via each individual station as describe below:
 Select SIP Configuration > Video Settings

| Main SIP Configuration                                     | Station Administration                                | 1             |                  |                                                                                                    |                                                         |         |
|------------------------------------------------------------|-------------------------------------------------------|---------------|------------------|----------------------------------------------------------------------------------------------------|---------------------------------------------------------|---------|
|                                                            |                                                       |               |                  |                                                                                                    |                                                         |         |
|                                                            |                                                       |               |                  |                                                                                                    |                                                         |         |
| Account / Call                                             | Video Osttingo                                        |               |                  |                                                                                                    |                                                         |         |
|                                                            | video Settings                                        |               |                  |                                                                                                    |                                                         |         |
| ▶ Audio                                                    | SIP H264 Call Settings                                |               |                  |                                                                                                    |                                                         |         |
| Direct Access Keys                                         | Description                                           |               | Configuration    |                                                                                                    |                                                         |         |
|                                                            | Resolution                                            |               | 720P             | ~                                                                                                    |                                                         |         |
| Relays / Outputs                                           | Quality                                               |               | High             | ~                                                                                                    |                                                         |         |
| ▶ Time                                                     | Frames per second                                     |               | 25 fps           | ~                                                                                                    |                                                         |         |
|                                                            | Bitrate                                               |               | 1500 kb/s        | ~                                                                                                    |                                                         |         |
| <ul> <li>Vídeo</li> </ul>                                  |                                                       |               |                  |                                                                                                    |                                                         |         |
| Audio Messages                                             | RTSP H264 Settings                                    |               |                  |                                                                                                    |                                                         |         |
| 0                                                          | Description                                           |               | Configuration    |                                                                                                    |                                                         |         |
|                                                            | Resolution                                            |               | 1080P            | ~                                                                                                    |                                                         |         |
|                                                            | Quality                                               |               | High             | ~                                                                                                    |                                                         |         |
|                                                            | Frames per second                                     |               | 25 fps           | ~                                                                                                    |                                                         |         |
|                                                            | Bitrate                                               |               | 2500 kb/s        | ~                                                                                                    |                                                         |         |
|                                                            | RTSP URL                                              |               | rtsp://192.168.0 | .200:554/media?encoder=H264                                                                                                    |                                                         |         |
|                                                            |                                                       |               |                  |                                                                                                    |                                                         |         |
|                                                            | HTTP/MJPEG Settings                                   |               |                  |                                                                                                    |                                                         |         |
|                                                            | Description                                           |               | Configuration    | (fixed)                                                                                                    |                                                         |         |
|                                                            | Resolution<br>Frames per second                       |               | 480P             |                                                                                                    |                                                         |         |
|                                                            | HTTP/MJPEG URL                                        |               | http://192.168.0 | .200/mipa/video.mipa                                                                                                    |                                                         |         |
|                                                            |                                                       |               | 1.12             |                                                                                                    |                                                         |         |
|                                                            |                                                       |               |                  |                                                                                                    |                                                         |         |
| Desc                                                       | ription                                               | Configuration |                  |                                                                                                    | Set to Default                                          | 2       |
|                                                            |                                                       |               |                  |                                                                                                    |                                                         |         |
| Rotat                                                      | tion                                                  | None 🗸        |                  | None - Default value                                                                                                    | Default                                                 |         |
| Rotat                                                      | lion                                                  | None 🗸        |                  | None - Default value                                                                                                    | Default                                                 |         |
| Rotat                                                      | tion                                                  | None 🗸        |                  | None - Default value                                                                                                    | Default<br>Default                                      |         |
| Rotat<br>Brigh<br>Satur                                    | tion<br>tness<br>ration                               | None          |                  | None - Default value 128 - Default value 128 - Default value                                                                                                    | Default<br>Default<br>Default                           |         |
| Rotat<br>Brigh<br>Satur                                    | tion<br>tness<br>ation                                | None          |                  | None - Default value<br>128 - Default value<br>128 - Default value                                                                                              | Default<br>Default<br>Default                           |         |
| Rotat<br>Brigh<br>Satur<br>Contr                           | tion<br>tness<br>ration<br>rast                       | None  V       |                  | None - Default value 128 - Default value 128 - Default value 128 - Default value                                                                                | Default<br>Default<br>Default<br>Default                |         |
| Rotat<br>Brigh<br>Satur<br>Contr<br>Zoom                   | tion<br>tress<br>ration<br>rast                       | None          |                  | None - Default value<br>128 - Default value<br>128 - Default value<br>128 - Default value<br>1 - Default value                                                  | Default<br>Default<br>Default<br>Default<br>Default     |         |
| Rotat<br>Brigh<br>Satur<br>Contr<br>Zoom                   | tion<br>tness<br>ration<br>rast                       | None V        |                  | None - Default value<br>128 - Default value<br>128 - Default value<br>128 - Default value<br>1 - Default value                                                  | Default<br>Default<br>Default<br>Default<br>Default     |         |
| Rotat<br>Brigh<br>Satur<br>Contr<br>Zoom                   | ion<br>tness<br>ration<br>rast                        | None V        |                  | None - Default value<br>128 - Default value<br>128 - Default value<br>128 - Default value<br>1 - Default value                                                  | Default<br>Default<br>Default<br>Default<br>Default     |         |
| Rotat<br>Brigh<br>Satur<br>Contr<br>Zoom                   | ion<br>tness<br>ration<br>rast                        | None V        | $\frown$         | None - Default value 128 - Default value 128 - Default value 128 - Default value 1 - Default value                                                              | Default<br>Default<br>Default<br>Default<br>Default     |         |
| Rotat<br>Brigh<br>Satur<br>Contr<br>Zoorr<br>Pan/          | ion<br>tness<br>ration<br>rast<br>n                   | None V        |                  | None - Default value 128 - Default value 128 - Default value 128 - Default value 1 - Default value                                                              | Default<br>Default<br>Default<br>Default<br>Default     |         |
| Rotat<br>Brigh<br>Satur<br>Contr<br>Zoorr                  | ion<br>tness<br>ration<br>rast<br>n<br>Tilt           | None          |                  | None - Default value 128 - Default value 128 - Default value 128 - Default value 1 - Default value                                                              | Default<br>Default<br>Default<br>Default<br>Default     |         |
| Rotat<br>Brigh<br>Satur<br>Contr<br>Zoorr<br>Pan/          | ion<br>tness<br>ration<br>rast<br>n<br>Tilt           | None          |                  | None - Default value 128 - Default value 128 - Default value 128 - Default value 1 - Default value                                                              | Default<br>Default<br>Default<br>Default<br>Default     |         |
| Rotat<br>Brigh<br>Satur<br>Contr<br>Zoor                   | ion<br>tness<br>ration<br>rast<br>n                   | None          |                  | None - Default value 128 - Default value 128 - Default value 128 - Default value 1 - Default value                                                              | Default<br>Default<br>Default<br>Default<br>Default     |         |
| Rotat<br>Brigh<br>Satur<br>Contr<br>Zoorr<br>Pan/          | ion<br>tness<br>ration<br>rast<br>n                   | None          |                  | None - Default value 128 - Default value 128 - Default value 128 - Default value 1 - Default value                                                              | Default<br>Default<br>Default<br>Default                |         |
| Rotat<br>Brigh<br>Satur<br>Contr<br>Zoom<br>Pan/           | tion<br>tness<br>ration<br>rast<br>n<br>Tilt          | None          |                  | None - Default value 128 - Default value 128 - Default value 128 - Default value 1 - Default value                                                              | Default<br>Default<br>Default<br>Default                |         |
| Rotat<br>Brigh<br>Satur<br>Contr<br>Zoor<br>Pan/           | tion tness tation tast Tilt                           | None V        |                  | None - Default value 128 - Default value 128 - Default value 128 - Default value 1 - Default value                                                              | Default<br>Default<br>Default<br>Default                |         |
| Rotat<br>Brigh<br>Satur<br>Contr<br>Zoom<br>Pan/           | tion tness tation tast Tilt                           | None V        |                  | None - Default value 128 - Default value 128 - Default value 128 - Default value 128 - Default value 1 - Default value                                          | Default<br>Default<br>Default<br>Default                |         |
| Rotat<br>Brigh<br>Satur<br>Contr<br>Zoom<br>Pan/           | tion tation tation Tilt                               | None  V       |                  | None - Default value 128 - Default value 128 - Default value 128 - Default value 1 - Default value                                                              | Default Default Default Default Default                 |         |
| Rotat<br>Brigh<br>Satur<br>Contr<br>Zoom                   | tion tness tation trast Tilt                          | None          |                  | None - Default value 128 - Default value 128 - Default value 128 - Default value 128 - Default value 1 - Default value                                          | Default Default Default Default Default Default         |         |
| Rotat<br>Brigh<br>Satur<br>Contr<br>Zoom                   | tion tness ation rast Tilt                            | None          |                  | None - Default value          128 - Default value         128 - Default value         128 - Default value         128 - Default value         1 - Default value | Default Default Default Default Default Default Default |         |
| Rotat<br>Brigh<br>Satur<br>Contr<br>Zoom<br>Pan/T          | iion tness ation tast Tilt                            | None V        |                  | None - Default value          128 - Default value         128 - Default value         128 - Default value         128 - Default value         1 - Default value | Default Default Default Default Default Default Default |         |
| Rotat<br>Brigh<br>Satur<br>Contr<br>Zoom<br>Pan/           | ion tness ation rast Tilt                             | None          |                  | None - Default value 128 - Default value 128 - Default value 128 - Default value 1 - Default value                                                              | Default Default Default Default Default Default Default | CM      |
| Rotat<br>Brigh<br>Satur<br>Contr<br>Zoom<br>Pan/T          | tion tness tation tast Tilt preview HTTP/MJPEG        | None V        |                  | None - Default value 128 - Default value 128 - Default value 128 - Default value 128 - Default value 1 - Default value                                          | Default<br>Default<br>Default<br>Default<br>Default     | OM      |
| Rotat<br>Brigh<br>Satur<br>Contr<br>Zoom<br>Pan/<br>Live ; | tion tness ation tast Tilt preview HTTP/MJPEG         | None V        |                  | None - Default value 128 - Default value 128 - Default value 128 - Default value 128 - Default value 1 - Default value                                          | Default<br>Default<br>Default<br>Default<br>Default     | OM<br>0 |
| Rotat<br>Brigh<br>Satur<br>Contr<br>Zoor<br>Pan/<br>Live p | tion tness tation tation tast Tilt preview HTTP/MJPEG | None V        |                  | None - Default value 128 - Default value 128 - Default value 128 - Default value 128 - Default value 1 - Default value                                          | Default<br>Default<br>Default<br>Default<br>Default     |         |
| Rotat<br>Brigh<br>Satur<br>Contr<br>Zoor<br>Pan/<br>Live p | tion tness tation tation tast Tilt preview HTTP/MJPEG | None V        |                  | None - Default value 128 - Default value 128 - Default value 128 - Default value 128 - Default value 1 - Default value                                          | Default<br>Default<br>Default<br>Default<br>Default     | OM<br>0 |
| Rotat<br>Brigh<br>Satur<br>Contr<br>Zoor<br>Pan/<br>Live p | tion tness tation tation tast Tilt preview HTTP/MJPEG | None V        |                  | None - Default value 128 - Default value 128 - Default value 128 - Default value 128 - Default value 1 - Default value                                          | Default<br>Default<br>Default<br>Default                |         |
| Rotat<br>Brigh<br>Satur<br>Zoom<br>Pan/<br>Live p          | tion tness tation tation tast Tilt preview HTTP/MJPEG | None V        |                  | None - Default value 128 - Default value 128 - Default value 128 - Default value 128 - Default value 1 - Default value                                          | Default Default Default Default Default Default Default | OM<br>0 |
| Rotat<br>Brigh<br>Satur<br>Contr<br>Zoom<br>Pan/<br>Live p | tion tness tation trast Tilt preview HTTP/MJPEG       | None V        |                  | None - Default value 128 - Default value 128 - Default value 128 - Default value 128 - Default value 1 - Default value                                          | Default Default Default Default Default Default Default | OM<br>0 |
| Rotat<br>Brigh<br>Satur<br>Contr<br>Zoom<br>Pan/T          | tion tness tation tation tast Tilt preview HTTP/MJPEG | None V        |                  | None - Default value 128 - Default value 128 - Default value 128 - Default value 128 - Default value 1 - Default value                                          | Default Default Default Default Default Default Default |         |

SAVE

## **Advanced Configuration Mode**

Ma

•

Settings for I/O, Scripts, etc. described in the following sections are only available in the Advanced Configuration Mode.

To enter Advanced Configuration Mode:

• Select Main > Recovery

| in   | SIP Configuration | Station Administration      |                                                             |
|------|-------------------|-----------------------------|-------------------------------------------------------------|
|      |                   |                             |                                                             |
| Infe | ormation          | Commands                    |                                                             |
| Ma   | in Settings       | Description                 | Action                                                      |
| Inte | in octungs        | Full reboot                 | REBOOT                                                      |
| Rec  | overy             | Partial reboot              | REBOOT                                                      |
|      |                   | Factory reset               | FACTORY RESET                                               |
|      |                   | Factory reset with DHCP     | FACTORY RESET                                               |
|      |                   | Preferences                 |                                                             |
|      |                   | Description                 | Configuration                                               |
|      |                   | Advanced configuration mode | Type offline password to unlock advanced configuration mode |

Under Preferences:

• Enter the offline password 1851 in the Advanced configuration mode field

| Main                    | SIP Configuration | Station Administration      |                                                                                                    |      |
|-------------------------|-------------------|-----------------------------|----------------------------------------------------------------------------------------------------|------|
|                         |                   |                             |                                                                                                    |      |
| ► Info                  | ormation          | Commands                    |                                                                                                    |      |
| Ma                      | in Settings       | Description                 | Action                                                                                                    |      |
| , Ind                   | moeningo          | Full reboot                 | REBOOT                                                                                                    |      |
| <ul> <li>Rec</li> </ul> | covery            | Partial reboot              | REBOOT                                                                                                    |      |
|                         |                   | Factory reset               | FACTORY RESET                                                                                                    |      |
|                         |                   | Factory reset with DHCP     | FACTORY RESET                                                                                                    |      |
|                         |                   | Preferences                 |                                                                                                    |      |
|                         |                   | Description                 | Configuration                                                                                                    |      |
|                         |                   | Advanced configuration mode | <ul> <li>Image: A start of the start of the start of</li></ul> | SAVE |
|                         |                   |                             |                                                                                                    |      |

- Check the Configuration box
- Click SAVE

| Main  | SIP Configuration | Station Administration                                         |
|-------|-------------------|----------------------------------------------------------------|
| ⊢ Inf | ormation          | Advanced configuration mode activated. Reload page to continue |
| ⊳ Ma  | in Settings       | RELOAD                                                         |
| 🝷 Red | covery            | REDAD                                                          |

Click RELOAD

New menu items such as I/O, Script under SIP Configuration and a new tab called Advanced SIP will now appear:

Script Settings

Script (Virtual I/O) is a feature for activating scripts on station events.

These scripts can be uploaded and configured via the menu options:

- Script Upload
- Script
- Script Events

Script Upload

Select Edge Configuration > Script Upload

|                                      | ANCED                      |                       |                  |        | VINGTOR 🔶 STENTOFON |
|--------------------------------------|----------------------------|-----------------------|------------------|--------|---------------------|
| Main SIP Configuration               | Station Administration     | Advanced SIP          | Advanced Network |        |                     |
| ▶ Account / Call                     | Scripts                    |                       |                  |        |                     |
| <ul><li>Audio</li><li>DAVC</li></ul> | Script 1                   | Name<br>Webrelay1.lua |                  | DELETE |                     |
| ▶ Direct Access Keys                 | Space used: 0.001 mb of 20 | mb                    |                  |        |                     |
| Relays / Outputs                     | Upload Script              |                       |                  |        |                     |
| ► Time<br>► I/O                      | Datei auswählen Keine      | Datei ausgewählt      |                  |        |                     |
| ► Frontboard Mapping                 |                            |                       | UPLOAD           |        |                     |
| ▶ Video                              |                            |                       |                  |        |                     |
| Advanced Video                       |                            |                       |                  |        |                     |
| 👻 Script Upload                      |                            |                       |                  |        |                     |
| ▶ Script Configuration               |                            |                       |                  |        |                     |
| <ul> <li>Script Events</li> </ul>    |                            |                       |                  |        |                     |

Click UPLOAD to upload the desired script

| AD<br>WEB C                                                                                                    | VANCED<br>ONFIGURATION                                                                                                    |                                                                                                    |                                                                                                    |                                                                                                    | VINGTOR 🔶 STEN                                                      | ITOFON      |
|----------------------------------------------------------------------------------------------------|----------------------------------------------------------------------------------------------------|----------------------------------------------------------------------------------------------------|----------------------------------------------------------------------------------------------------|----------------------------------------------------------------------------------------------------|---------------------------------------------------------------------|-------------|
| Main SIP Configuration                                                                                                    | Station Administration                                                                                                    | Advanced SIP                                                                                                    | Advanced Network                                                                                                    |                                                                                                    |                                                                     |             |
| Account / Call     Audio     Audio     DAVC     Direct Access Keys     Relays / Outputs     Time     I/O     Frontboard Mapping     Video     Advanced Video     Script Upload     Script Configuration     Script Configuration | <pre>#!/usr/bin/env lua<br/> Script creator: di<br/> Script to activate<br/> Modify the IP addr<br/> Support: xenios.mai<br/>local io = require("in<br/>local http = require(<br/>local 1tn12 = require<br/> Set http timeout to<br/>http.TIMEOUT = 10<br/> URL to trigger the<br/>local url = "http://11<br/> local url = "http:<br/> local url = "http:<br/> local url = "http:<br/> local url = "http:<br/> local url = "http:<br/> local url = "http:<br/> local url = "http:<br/> local url = "http:<br/> local url = "http:<br/> url ("Requesting rei<br/>local r, c, h = http.<br/>url= url,<br/>method = "GET"<br/>}</pre> | etmar.schlichthe<br>a webRelay"   5<br>sos in the line<br>roudas@scanvest.<br>o")<br>'socket.http")<br>("ltn12")<br>o 10 seconds (in<br>WebRelay<br>22.168.0.50/stat<br>//192.168.0.50/stat<br>//192.168.0.50/stat<br>//192.168.0.50/stat<br>//192.168.0.50/stat<br>//192.168.0.50/stat | erle@siblik.com<br>Single Relay and Input<br>"local url" for adapt<br>de<br>f the system is too sl<br>te.xml?relay1State=2&p<br>state.xml?relay2State=<br>state.xml?relay2State=<br>state.xml?relay4State=<br>) | Module >> https:<br>ation to your net<br>ow then this time<br>ulseTime=5"<br>2&pulseTime=5"<br>2&pulseTime=5" | //www.controlbyweb.com<br>work environment.<br>wout must be higher) | m/webrelay/ |

Script Configuration

• Select Edge Configuration > Script

Digital Outputs - Scripts:

Select the script Slot 1 - Slot 10 to configure
Assign a logical name to the script in the Assign a Label field
Enter the script to activate and add parameters in the text field under the Enter script in selected slot field\_\_\_\_\_

|        |                                  | ANCED                                                                         |              |                  | VINGTOR 🔶 STEN | TOFON |
|--------|----------------------------------|-------------------------------------------------------------------------------|--------------|------------------|----------------|-------|
| Main   | SIP Configuration                | Station Administration                                                        | Advanced SIP | Advanced Network |                |       |
|        |                                  |                                                                               |              |                  |                |       |
| > Acc  | io                               | Digital Outputs - Scrip<br>Choose script slot to configure:<br>Assign a Label | Slot 1 🗸     |                  |                |       |
| ► Dire | ect Access Keys<br>ays / Outputs | Webrelay1<br>Enter script in selected slot<br>lua Webrelay1.lua               |              |                  |                |       |
| → Tim  | ie .                             |                                                                               |              |                  |                |       |
| ► I/O  |                                  |                                                                               |              | SAVE             |                |       |
| → Fro  | ntboard Mapping                  |                                                                               |              |                  |                |       |
| ⊳ Vid  | eo                               |                                                                               |              |                  |                |       |
| ⊳ Adv  | anced Video                      |                                                                               |              |                  |                |       |
| ⊳ Scri | ipt Upload                       |                                                                               |              |                  |                |       |
| - Scri | pt Configuration                 |                                                                               |              |                  |                |       |
| ⊳ Scri | ipt Events                       |                                                                               |              |                  |                |       |
| > Auc  | lio Messages                     |                                                                               |              |                  |                |       |
| ⊢ Mul  | ticast Paging                    |                                                                               |              |                  |                |       |
| ⊳ Cer  | tificates                        |                                                                               |              |                  |                |       |

### **Script Events**

• Select Edge Configuration > Script Events

For more information on Script settings, see wiki.zenitel.com/wiki/Virtual I/O (SIP)

# ADVANCED WEB CONFIGURATION

VINGTOR 📀 STENTOFON

Main

SIP Configuration Station Administration Advanced SIP Advanced Network

| Account / Call       | Digital Outputs - Event | 8         |             |                     |     |
|----------------------|-------------------------|-----------|-------------|---------------------|-----|
| Audio                | Event                   |           | Execute     |                     |     |
|                      | Remote Digit (DTMF):    | Digit # 🗸 | Webrelay1 🗸 | after a duration of | 0 丶 |
| DAVC                 | Incoming Call:          |           | . 🗸         | after a duration of | 0 💊 |
| Direct Access Kevs   | Outgoing Call:          |           | - 🗸         | after a duration of | 0 💊 |
|                      | Incoming Ringing:       |           | . 🗸         | after a duration of | 0 丶 |
| Relays / Outputs     | Outgoing Ringing:       |           | . 🗸         | after a duration of | 0 丶 |
| Time                 | Idle:                   |           | . 🗸         | after a duration of | 0 • |
|                      | Error (Not Registered): |           | . 🗸         | after a duration of | 0 • |
| I/O                  | Input 1 Pressed         |           | . 🗸         | after a duration of | 0 • |
| Frontboard Mapping   | Input 1 Released        |           | . 🗸         | after a duration of | 0 • |
| 10 Jun               | Input 2 Pressed         |           | . <b>v</b>  | after a duration of | 0 . |
| Video                | Input 2 Released        |           | . <b>v</b>  | after a duration of | 0 • |
| Advanced Video       | Input 3 Pressed         |           | · •         | after a duration of | 0 • |
| Corint Unload        | Input 3 Released        |           | . <b>v</b>  | after a duration of | 0 • |
| Script Opioau        | Input 4 Pressed         |           | . 🗸         | after a duration of | 0 • |
| Script Configuration | Input 4 Released        |           | . 🗸         | after a duration of | 0 . |
| Script Events        | Input 5 Pressed         |           | . 🗸         | after a duration of | 0 . |
|                      | Input 5 Released        |           | . 🗸         | after a duration of | 0   |
| Audio Messages       | Input 6 Pressed         |           |             | after a duration of | 0 • |
| Multicast Paging     | Input 6 Released        |           | . 🗸         | after a duration of | 0 • |